## Amazon Business: Pay by P-Card

## Creating an Order Request/Cart

- 1. When creating your cart.
  - Remember that this account is for SMALL purchases only (not state contract).
  - All items must be subject to purchasing policies and procedures.
  - There is a restriction on items that are not allowed for purchasing. Such as: alcoholic beverages, credit cards, gift cards, subscriptions, wireless services, and services.
- 2. When all items have been added to the cart, click the "Proceed to checkout" button.

| Departments -                                                                                                    | Buy Again Today's Deals Gift Cards Help Sell                                                                                                    | EN<br>⊕ -                         | Helio, Erin<br>Account for Northwestern + Lists +                                                               |
|----------------------------------------------------------------------------------------------------|----------------------------------------------------------------------------------------------------|-----------------------------------|----------------------------------------------------------------------------------------------------|
| Shopping Cart                                                                                                    |                                                                                                    | Price                             | Your order qualifies for FREE Shipping.<br>Choose this option at checkout. See details                          |
| Man and Annual Annual Annua | WD 1TB Elements Portable External Hard Drive - USB 3.0 - WDBUZG0010BBK-WESN         In Stok         Englade for FREE Shipping         Citt option not suitable. Lasm more         Qyr_1v       Delete         Save for later       Compare with similar items | \$49.99                           | Subtotal (1 item): \$49.99 Proceed to checkout Sponsored Products related to items in your cart Tothiba Canvio  |
| The price and availability of<br>Do you have a gift card or p                                                                                                    | Items at Amazon.com are subject to change. The Cart is a temporary place to store a list of your items and reflects each item's most recent price. Learn moce<br>constituational code? We'll ask you to enter your claim code when it's time to pay.          | Subtotal (1 item): <b>\$49.99</b> | 563.9 yrprime<br>562.8 yrprime<br>562.8 Daying options<br>2.5* 32068 Portable<br>528.9 yrprime<br>528.9 yrprime |

Be sure the Group Name you are selecting is P-Card then click continue.

| amazon.com                      |           | SHIPPING & PAYMENT | GIFT OPTIONS         | PLACE ORDER     |          |
|---------------------------------|-----------|--------------------|----------------------|-----------------|----------|
| Choose a gr                     | oup       | earn more ¥        |                      |                 |          |
| Group Name                      |           |                    | Group S              | ettings         | Continue |
| P-Card<br>Northwestern State Ur | niversity |                    | Individu<br>addresse | al payments and |          |
|                                 |           |                    |                      |                 |          |

3. From here, type your initials and the date in the PO Number field then click continue.

| am       | BION N SHEPPING & PATMENT CAFT OPTICANS PLACE OFFICE                                                  |
|----------|----------------------------------------------------------------------------------------------------|
| Bus      | siness order information                                                                              |
| This inf | formation will be used to expedite the approval and fulfiliment of your order using the P-Card group. |
| PO nun   | mber Continue                                                                                         |
| EEB11    | 12119                                                                                                 |
| Comme    | ents for approver (optional)                                                                          |
|          | 4                                                                                                    |
|          | 100 characters left                                                                                   |
| Add an   | additional approver?                                                                                  |
|          |                                                                                                    |
|          | Conditions of Use   Privacy Notice © 1996-2019, Amazon.com, Inc.                                      |

4. On the next page, enter the shipping address the order needs to be shipped to. In the "Deliver to" box, type in the department name/requestor name and select "Deliver to this address" to complete this step.

NOTE: Taggable items should not be ordered using the Amazon Business pay by p-card. Also, no purchase will be approved if the shipping address is not an NSU address.

| Enter a new shipping address.                             |   |
|-----------------------------------------------------------|---|
| When finished, click the "Continue" button.<br>Full name: |   |
| Engineering Technology                                    |   |
| Address line 1:                                           |   |
| 175 Sam Sibley Dr                                         |   |
| Address line 2:                                           |   |
| Williamson Hall                                           |   |
| City:                                                     |   |
| Natchitoches                                              |   |
| State/Province/Region:                                    |   |
| LA                                                        |   |
| ZIP:                                                      |   |
| 71497                                                     |   |
| Country/Region:                                           |   |
| United States                                             | • |
| Phone number: (Learn more)                                |   |
| 318-357-6751                                              |   |
| Add delivery instructions (optional)                      |   |
| Do we need additional instructions to find this address?  |   |

DO NOT HAVE PACKAGES DELIVERED ON WEEKENDS. If billing address is the same as your ship to address select "yes", if not select "no".

| Provide deta<br>navigation in    | ails such as building description, a nearby landmark, or other<br>astructions          |
|----------------------------------|----------------------------------------------------------------------------------------|
| Do we need                       | a security code or a call box number to access this building                           |
| 1234 I                           |                                                                                        |
| Weekend de                       | livery:                                                                                |
| <ul> <li>Do not deliv</li> </ul> | ver on weekends                                                                        |
| I can receiv                     | re packages on                                                                         |
| Saturday                         | y 🔲 Sunday                                                                             |
| Is this addre                    | ess also your billing address (the address that appears on<br>card or bank statement)? |
| Yes                              |                                                                                        |
| No (If no                        | t, we'll ask you for it in a moment.)                                                  |

5. Next, select which delivery option should be used and then click continue.

| Choose your shipping options                                                                                                    |                                                                                                    | Continue |
|----------------------------------------------------------------------------------------------------|----------------------------------------------------------------------------------------------------|----------|
| Shipment 1 of 1                                                                                                    | Amazon Locker is available                                                                                                    |          |
| Shipping from Amazon.com (Learn more)                                                                                                    | 2 pickup locations near you                                                                                                    |          |
| Shipping to: Engineering Technology, 175 SAM SIBLEY DR, WILLIAMSON HALL,<br>IATCHITOCHES, LA, 71497 United States<br>• WD 11B Elements Portable External Hard Drive - USB 3.0 -<br>WDBUZG0010BBK-WESN<br>\$49.99 - Quantity: 1 | Choose a delivery option:<br><ul> <li>5.8 business days once shipped<br/>FREE Shipping</li> <li>Monday, Oct. 21<br/>\$7.21 - Shipping</li> </ul> |          |
| In Stock.<br>Sold by: Amazon.com Services, Inc                                                                                                    | Thursday, Oct. 17<br>\$11.49 - Shipping                                                                                                    |          |

6. On this page, be sure to select the correct payment method. Enter the card information needed.

| Credit or Debit                | Cards                        |           |         |               | VISA   | Harton | DISCOVER      | 033 |
|--------------------------------|------------------------------|-----------|---------|---------------|--------|--------|---------------|-----|
| Amazon accepts all m           | ajor credit and debit cards: |           |         |               |        | -      | Charles Party |     |
| <ul> <li>Add a Card</li> </ul> |                              |           | B       |               | NEDTHE |        |               |     |
| Enter your card info           | rmation:                     |           |         |               |        |        |               |     |
| Name on card                   | Card number                  | Expiratio | on date |               |        |        |               |     |
|                                |                              | 01 -      | 2019 -  | Add your card |        |        |               |     |

7. Choose the correct billing address or add a new billing address. This should match the address of your P-Card Statements.

| Choose a billing addres                                                                             | S                                                                                                    |
|----------------------------------------------------------------------------------------------------|----------------------------------------------------------------------------------------------------|
| lease select a billing address from your address<br>sference your account only by the name you prov | book (below), or enter a new billing address. Don't worry, you'll only need to do this once for each credit card. If you contact us about your order, we'll<br>ide below. |
| ngineering Technology                                                                               |                                                                                                    |
| 75 SAM SIBLEY DR                                                                                    |                                                                                                    |
| VILLIAMSON HALL                                                                                     |                                                                                                    |
| IATCHITOCHES, LA 71497                                                                              |                                                                                                    |
|                                                                                                    |                                                                                                    |
| Inited States                                                                                       |                                                                                                    |

8. After all information has been verified (items, shipping address/billing address, delivery option, and Payment Method) and click "Submit Order for Approval".

| sign in shipp                                                                         | PING & PAYMENT GIFT OPTIONS PL         | ACE ORDER                      |                       |                                         |               |
|---------------------------------------------------------------------------------------|----------------------------------------|--------------------------------|-----------------------|-----------------------------------------|---------------|
| (i) This order requires approv                                                        | val.                                   |                                |                       |                                         |               |
| <ul> <li>Save your checkout setting</li> <li>Use the selected group, shipp</li> </ul> | gs as the default for future orde      | ers<br>y checkout defaults.    |                       |                                         |               |
| (i) Important message<br>If tax exemption is applied to this of                       | order, you acknowledge your tax exempt | ion certificate may be provide | ed to any marketplace | Submit order for appr                   | oval          |
| seller you purchase from when ap                                                      | plicable                               |                                |                       | Amazon Business Accounts<br>Conditions. | Terms &       |
| Group                                                                                 | Payment method Change                  | Gift cards & prome             | otional codes         | Order Summary                           | 640.00        |
| You for P-Card (Northwestern State<br>University)                                     |                                        | Enter Code                     | Apply                 | Shipping & handling:                    | \$7.21        |
| Change                                                                                | Billing address Change                 |                                |                       | Free Shipping:                          | -\$7.21       |
| Chinning address charge                                                               | Same as shipping address               |                                |                       | Total before tax:                       | \$49.99       |
| Engineering Technology<br>175 SAM SIBLEY DR<br>WILLIAMSON HALL                        |                                        |                                |                       | Order total:                            | \$49.99       |
| NATCHITOCHES, LA 71497                                                                |                                        |                                |                       | Qualifying offers                       |               |
| United States                                                                         |                                        |                                |                       | Free Shipping                           |               |
| Add delivery instructions                                                             |                                        |                                |                       | How are shipping costs calculated?      |               |
| nuu uuntury maraudulla                                                                |                                        |                                |                       | You got free shipping on the eligible   | items in your |
| Or try Amazon Locker                                                                  |                                        |                                |                       | order! ( Why aren't all my items eligi  | ble?)         |

| Group<br>You for P-Card (Northwestern State                                                                                                    | Payment method c<br>visa ending in 818                           | hange<br>6                                                                                  | Add a gift card, prom<br>voucher                                                                                                    | otion code, or | Order Summary<br>Items:<br>Shinning & bandling:                                      | \$42.99<br>\$7.24     |
|----------------------------------------------------------------------------------------------------|------------------------------------------------------------------|---------------------------------------------------------------------------------------------|----------------------------------------------------------------------------------------------------|----------------|--------------------------------------------------------------------------------------|-----------------------|
| University)<br>Change                                                                                                    | Billing address Cha                                              | nge                                                                                         | Enter Code                                                                                                    | Apply          | Total before tax:                                                                    | \$50.23               |
| Shipping address Change<br>Engineering Technology<br>998 SOUTH JEFFERSON DR<br>WILLIAMSON HALL<br>NATCHITOCHES, LA 71497<br>United States<br>Phone: 318-357-6751<br>Edit delivery preferences | Same as snipping a                                               | loress                                                                                      |                                                                                                    |                | Estimated tax to be collected:<br>Order total:<br>How are shipping costs calculated? | \$50.23               |
| Business order informa<br>PO number EEB112                                                                                                    | <b>tion</b> Change<br>2119                                       |                                                                                             |                                                                                                    |                |                                                                                      |                       |
| Estimated Delivery: Depends<br>(For example, if approved now, Friday, Dec. 3                                                                                                    | on Approval<br>20, 2019)                                         |                                                                                             |                                                                                                    |                |                                                                                      |                       |
| WD 1TB Elements Port<br>Drive - USB 3.0 - WDBU<br>\$42.99<br>Usualty ships within 1 to<br>Quantity: 1 Change<br>Sold by: Amazon.com Sen                                                       | able External Hard<br>JZG0010BBK-WESN<br>2 months.<br>vices, Inc | Choose a delivery Thursday, Dec FREE Shipping Friday, Dec. 20 \$7.24 - Shippin Monday, Dec. | option:<br>. 19 - Friday, Jan. 17<br>9 - Thursday, Jan. 16<br>9<br>16 - Thursday, Jan. 9                                                                                                    |                | 1                                                                                    | X                     |
| Add a gift receipt                                                                                                    |                                                                  | C44 CC Chingle                                                                              | Contract of the second second s |                |                                                                                      | <i>U</i> <sup>*</sup> |

NOTE: BE SURE THERE ARE NO SALES TAXES APPLIED TO THE ORDER. If so, please contact P-Card Administrators for further assistance.

9. Once the requestor submits the cart for approval an order number will be assigned, and you will be notified that your order request has been submitted for approval.

\*\*Note that once the order request is submitted the requestor will only have 5 calendar days for the order to be approved. Otherwise, the order will expire, and the requestor may not be guaranteed the same prices.

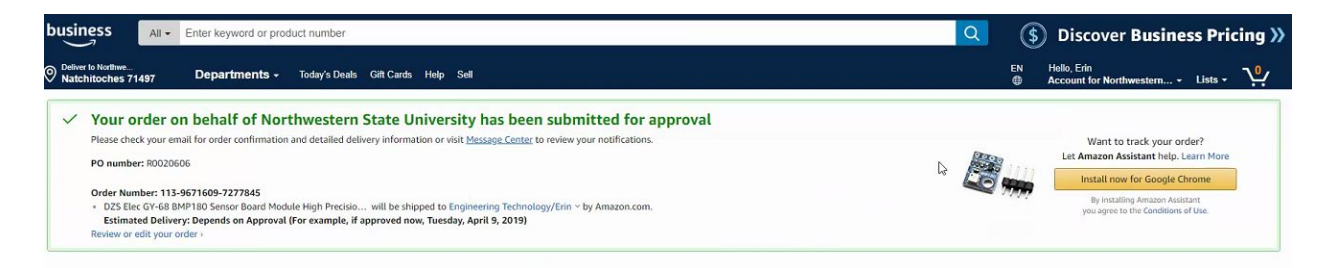